# Automatically Creating a Saltbox Roof

Reference Number: **KB-00119** Last Modified: **September 18, 2024** 

The information in this article applies to:

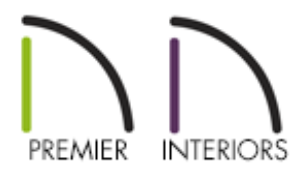

### QUESTION

I need to create a <u>Saltbox</u> style roof, which is similar to an Offset Gable, in my plan. How can I create this?

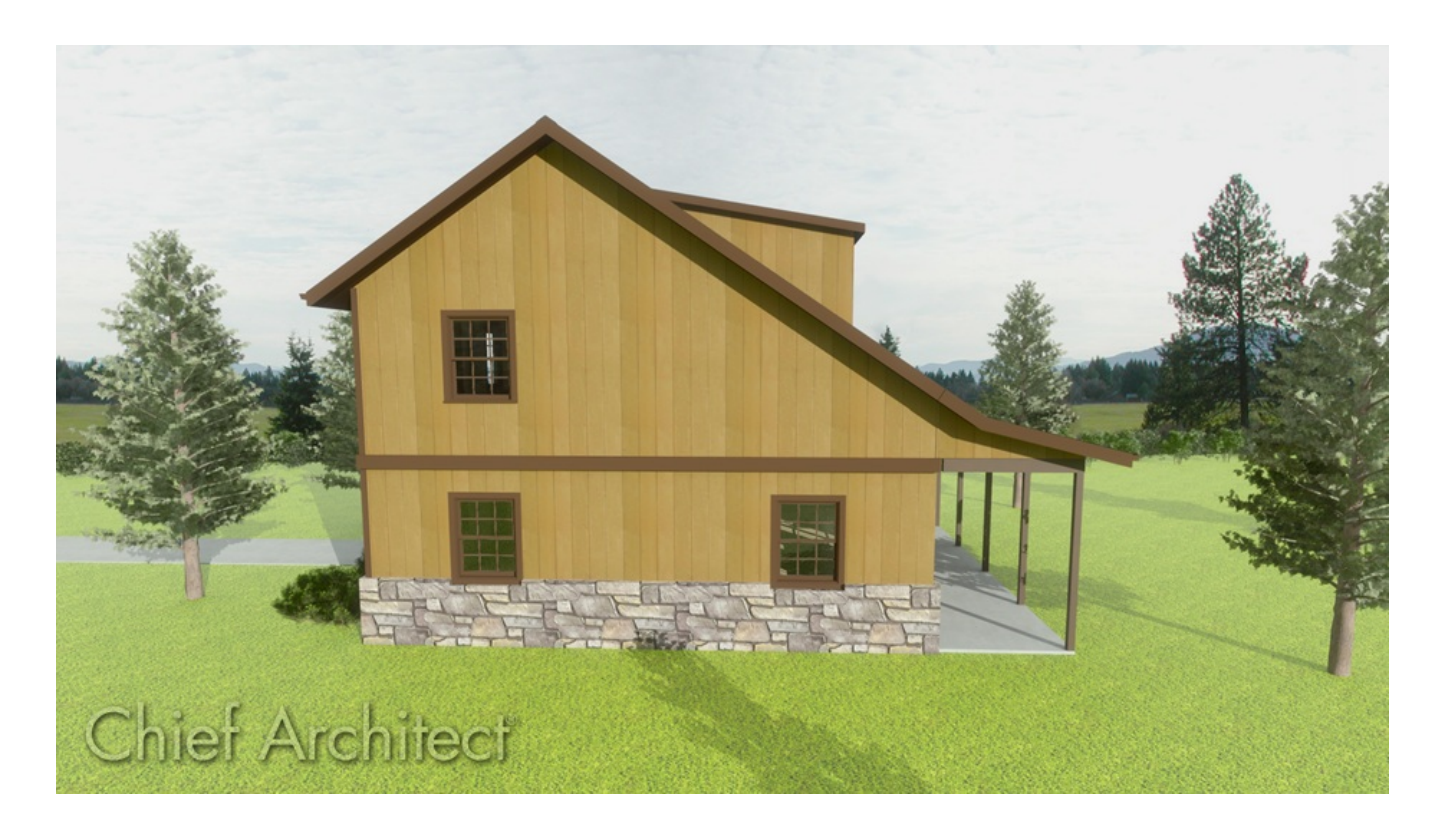

## ANSWER

A saltbox roof can be created automatically by generating an additional floor level and utilizing the Knee Wall setting located on the Roof panel of the Wall Specification dialog.

#### To create a saltbox roof

1. In a blank plan, navigate to **Build> Wall> Straight Exterior Wall** , then click and drag out 4 walls to create a basic 30' x 40' structure.

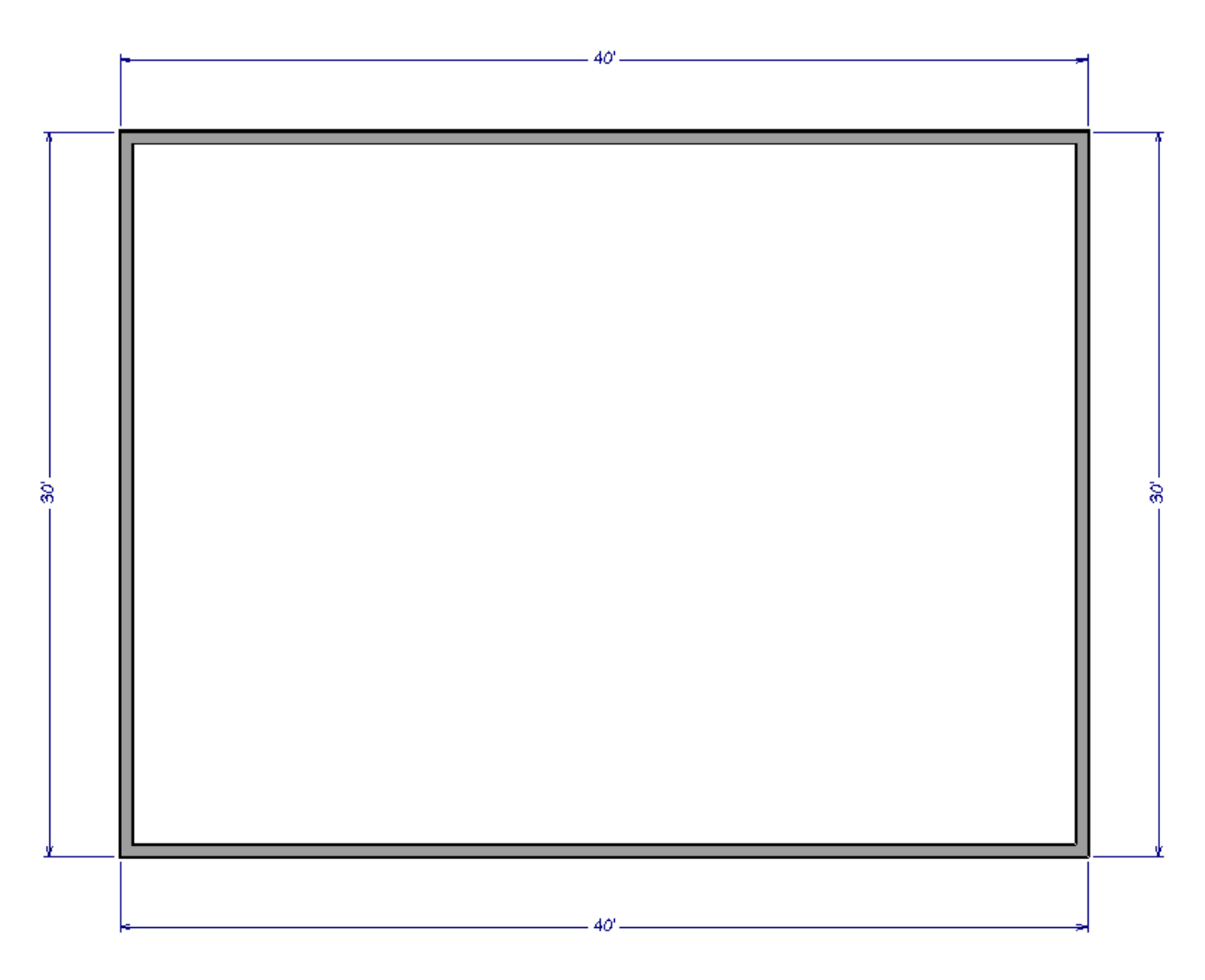

2. Use the Select Objects > tool to click on the left 30' wall and select the Open
 Object edit tool.

**Note:** You can also use the Change to Gable Wall(s) edit tool to convert hip walls to gable walls without having to open the Wall Specification dialog.

| General                          | Roof Options                      |                                         |                              |  |
|----------------------------------|-----------------------------------|-----------------------------------------|------------------------------|--|
| Structure                        |                                   | ○ Hip Wall                              | O High Shed/Gable Wall       |  |
| Roof                             |                                   | Q Full Gable Wa                         | all O Knee Wall              |  |
| Wall Types                       |                                   | Dutch Gable                             | Wall O Extend Slope Downward |  |
| Wall Covering                    |                                   | Roof Cuts Wall at Bottom Include Frieze |                              |  |
| Rail Style                       |                                   |                                         |                              |  |
| Newels/Balusters                 | Include Automatic End Truss Above |                                         |                              |  |
| Rails                            |                                   | - Include Autor                         | made End muss Above          |  |
| Layer<br>Materials               | Pitch Options                     |                                         |                              |  |
| Label                            | Pitch:                            | Vertical (                              | ) in 12                      |  |
| Components<br>Object Information |                                   | Upper Pitch                             |                              |  |
| Schedule                         | Upper Pitch:                      | 6"                                      | in 12                        |  |
|                                  | Starts at Height:                 | 172 7/8"                                |                              |  |
|                                  |                                   |                                         |                              |  |

- 4. Repeat Steps 2 and 3 to make the opposite wall a Full Gable Wall as well.
- 5. Select **Build> Floor> Build New Floor** and in the **New Floor** dialog that opens, choose to **Derive new 2nd floor plan from the 1st floor plan**, then click **OK**.

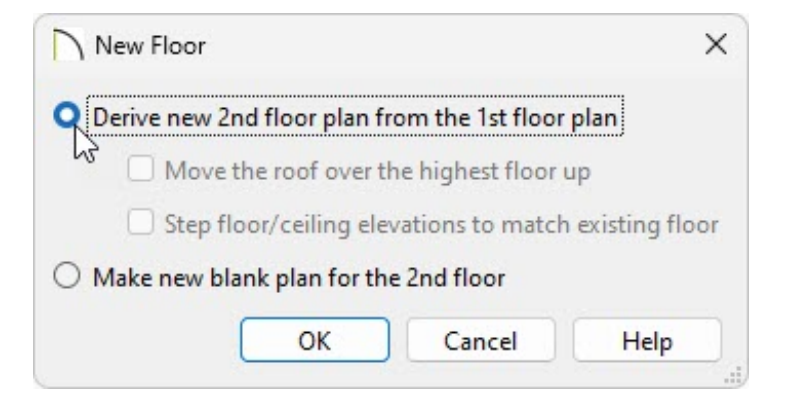

6. On the newly created 2nd floor, **Move** (1) the top horizontal 40' wall inwards so that its distance from the bottom horizontal wall changes from 30' to 20'

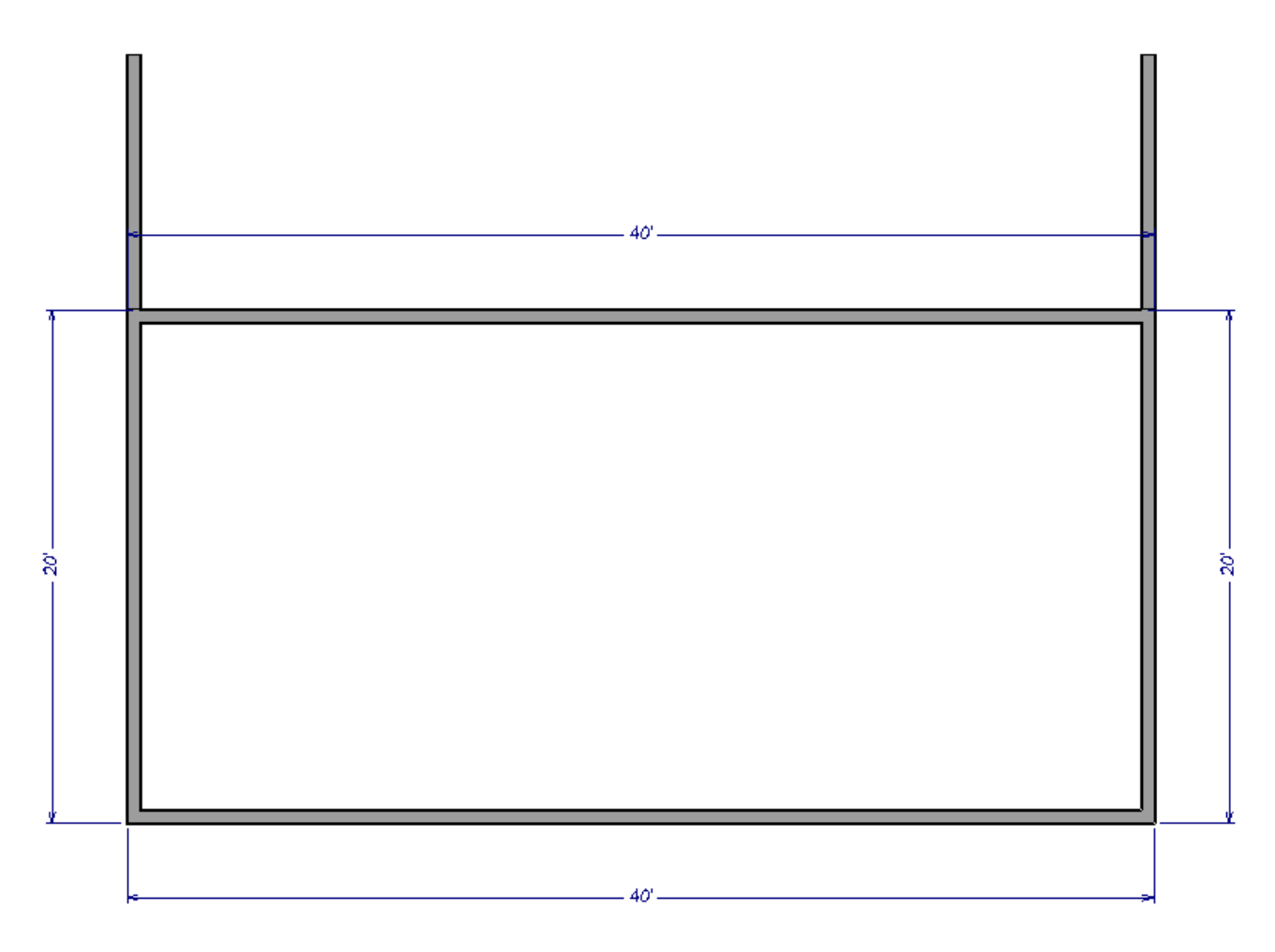

- 7. With this wall still selected, click the **Open Object** redit tool.
- 8. On the ROOF panel of the **Wall Specification** dialog that opens, select the **Knee Wall** option under the Roof Options section, then click OK.

A knee wall's height is defined by the roof above, not the ceiling height.

| General            | Roof Options      |                                                         |                        |  |
|--------------------|-------------------|---------------------------------------------------------|------------------------|--|
| Structure          |                   | O Hip Wall                                              | O High Shed/Gable Wall |  |
| Roof               |                   | O Full Gable Wall                                       | Knee Wall              |  |
| Foundation         |                   |                                                         |                        |  |
| Wall lypes         |                   | O Dutch Gable Wall O <sup>®</sup> Extend Slope Downward |                        |  |
| Wall Covering      |                   | Roof Cuts Wall at Bottom                                |                        |  |
| Rail Style         |                   | Include Frieze                                          |                        |  |
| Newels/Balusters   |                   |                                                         |                        |  |
| Rails              |                   |                                                         | atic End Truss Above   |  |
| Layer              | Pitch Options     |                                                         |                        |  |
| Materials          |                   | au (1)                                                  |                        |  |
| Label              | Pitch:            | 8. 24                                                   | in 12                  |  |
| Object Information |                   | Upper Pitch                                             |                        |  |
| Schedule           | Upper Pitch:      | 6"                                                      | in 12                  |  |
|                    | Starts at Height: | 172 7/8"                                                |                        |  |
|                    |                   |                                                         |                        |  |

9. If Auto Rebuild Roofs is not enabled, navigate to **Build> Roof> Build Roof** from the menu, check the **Build Roof Planes** box, then click **OK** to see the changes reflect in your plan.

**Related Articles** 

Creating a Dutch Hip Roof (/support/article/KB-00749/creating-a-dutch-hip-roof.html)
 Generating a Half-Hip Roof Automatically (/support/article/KB-00736/generating-a-half-hip-roof-automatically.html)
 Generating Automatic Hip and Gable Roofs (/support/article/KB-00758/generating-automatic-hip-and-gable-roofs.html)

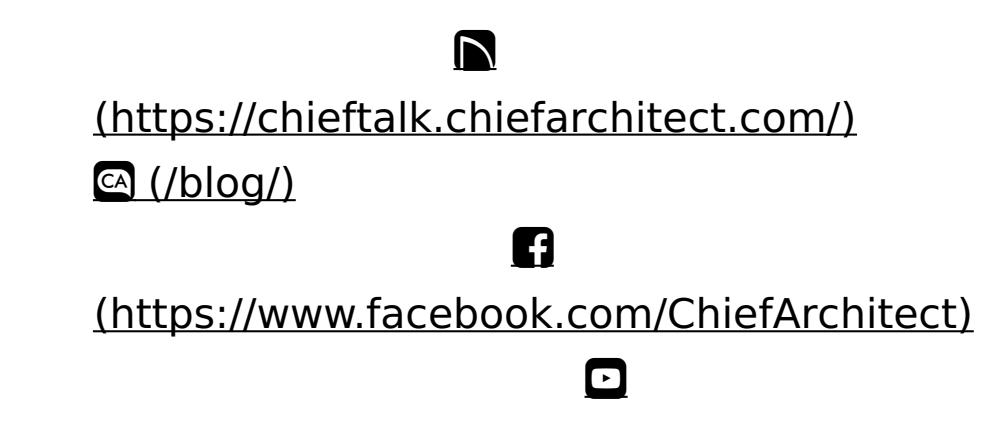

## (https://www.youtube.com/user/ChiefArchitectInc) (https://www.instagram.com/chiefarchitect/) (https://www.houzz.com/pro/chiefarchitect/) (https://www.houzz.com/pro/chiefarchitect/) (https://www.pinterest.com/chiefarchitect/) 208-292-3400 (tel:+1-208-292-3400) © 2000-2024 Chief Architect, Inc. Terms of Use (/company/terms.html)

Privacy Policy (/company/privacy.html)